# NERIVAL

# Koodilukon NED-2024 käyttäjätietojen kopiointi toiselle laitteelle

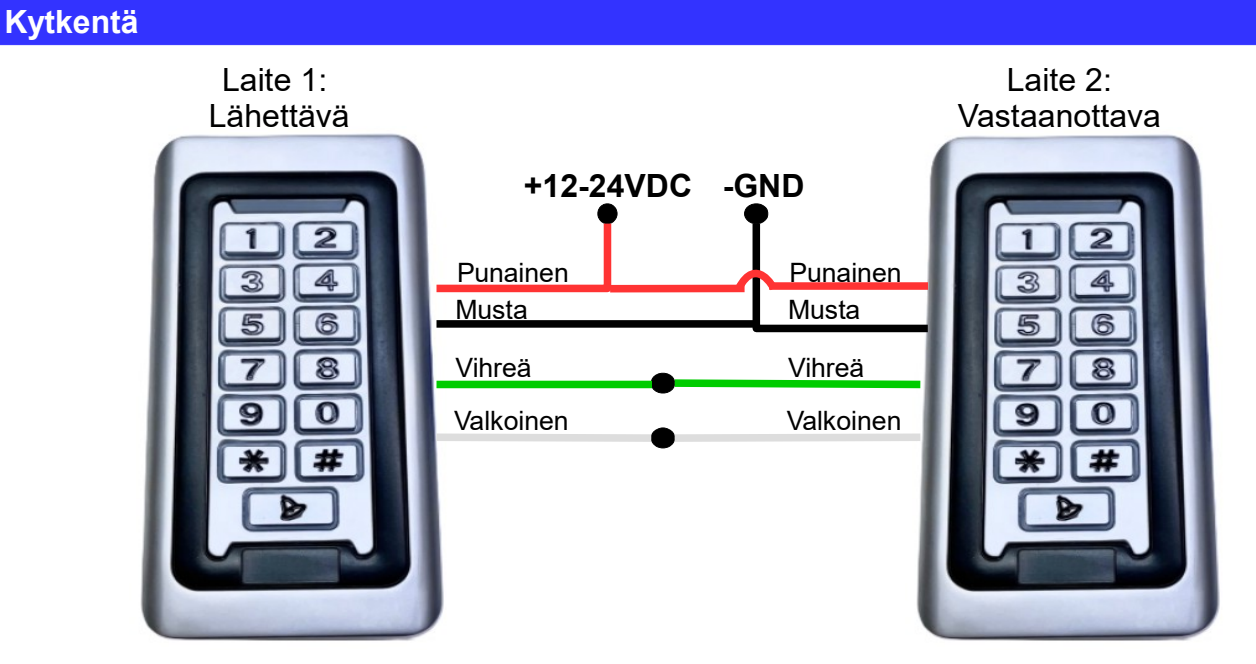

Kytke laitteet kuvan osoittamalla tavalla.

Punainen +12-24VDC, Musta -GND, Vihreä-Vihreä ja Valkoinen-Valkoinen kytketään yhteen.

## Käyttätietojen kopiointi

### Vaihe 1 (molemmat laitteet)

| Tarkista, että laitteiden ohjelmistot tukevat käyttätietojen kopiointia painamalla | 0 | 9 | # |
|------------------------------------------------------------------------------------|---|---|---|
| $\rightarrow$ OK, jos vihreä valo vilkahtaa                                        |   |   |   |

#### Vaihe 2 (molemmat laitteet)

| Siirry obielmointitilaan nainamalla 🗶 <i>"obielmointikoodi"</i> 📕                                          |
|----------------------------------------------------------------------------------------------------|
|                                                                                                    |
| Vaihe 3 (molemmat laitteet)                                                                                |
| Aseta tiedonsiirtotila päälle painamalla 8 8 #                                                             |
| Vaihe 4 (laite 2. vastaanottava)                                                                           |
| Aseta datan vastaanotto päälle painamalla $\fbox{7}$ $\fbox{7}$ $\clubsuit$ → keltavihreä valo vilkkuu     |
| Vaihe 5 (laite 1. lähettävä)                                                                               |
| Aseta datan lähetys päälle painamalla $\boxed{7}$ $\boxed{6}$ $\#$ $\rightarrow$ keltavihreä valo vilkkuu  |
| Käyttätietojen kopiointi onnistui, jos molemmat laitteet palaavat valmiustilaan<br>→ punainen valo vilkkuu |
| Vaihe 5. (molemmat laitteet)                                                                               |
| Irroita vihreät ja valkoiset johdot toisistaan.                                                            |
| Siirry ohjelmointitilaan painamalla ★ <i>"ohjelmointikoodi"</i> #                                          |
| Aseta tiedonsiirtotila pois päältä painamalla <b>87#</b>                                                   |
| Poistu ohjelmointitilasta painamalla \star                                                                 |